## INSTRUCCIONES DE ACCESO AL SERVIDOR DE IMÁGENES

- Para acceder al servidor de imágenes deberá entrar en la siguiente dirección utilizando Mozilla Firefox o Internet Explorer: <u>http://150.214.37.106/WebDatabaseClient/dbWebAccount.aspx</u>.
- 2. Se abrirá una pantalla que le pedirá su identificación. En ella deberá introducir las claves de usuario y contraseña que le ha facilitado su profesor o profesora.

| 🧟 Más visitados 🕘 Primeros pasos 💫 Últimas noticias |                                              |                                |
|-----------------------------------------------------|----------------------------------------------|--------------------------------|
| OLYMPUS Your Vision, Our Future                     |                                              |                                |
|                                                     | Net Image Server <sup>SQL</sup> - Web Access | Olympus Soft Imaging Solutions |
|                                                     | Please enter your user ID and password:      |                                |
|                                                     | User Name:                                   |                                |
|                                                     | Password:                                    |                                |
|                                                     | Database: Test                               |                                |
|                                                     | Login                                        |                                |
|                                                     |                                              |                                |

3. En la pantalla de inicio del servidor de imágenes, deberá hacer clic en el botón "Search".

| et Image Server <sup>SQL</sup> | - Web / | Access     |       |                       |                  | Olympus Soft Imaging Solution |
|--------------------------------|---------|------------|-------|-----------------------|------------------|-------------------------------|
| age search                     |         |            |       |                       |                  | Log of                        |
| earch field                    |         | Operator   | Value | Format                |                  |                               |
| mage - Antibody                | -       | contains - |       | Any Text (c           | ase sensitive)   |                               |
| mage - Image Name              | ٠       | contains · |       | Any Text (c           | ase sensitive)   |                               |
| nage - Slide bar code          | -       | contains - |       | Any Text (c           | ase sensitive)   |                               |
| nage - Organ                   | •       | contains · |       | Any Text (c           | ase sensitive)   |                               |
| nage - Species                 |         | contains - |       | Any Text (c           | ase sensitive)   |                               |
| nage - Staining                | -       | contains - |       | Any Text (c           | ase sensitive)   |                               |
| nage - Antibody                | •       | contains · |       | Any Text (c           | ase sensitive)   |                               |
| nage - Category                | -       | contains - |       | Any Text (c           | ase sensitive)   |                               |
| nage - Owner                   | •       | contains · |       | Any Text (c           | ase sensitive)   |                               |
| nage - Creation Time           |         | on -       |       | DD/MM/YYY             | Y HH:MM:SS       |                               |
|                                |         |            |       | Remove the last field | Add 1 more field |                               |
|                                |         |            |       |                       |                  |                               |

4. Automáticamente se mostrarán en la parte inferior las imágenes que necesita para realizar su práctica. Pinchado sobre cada una de las imágenes podrá visualizarla con todas las posibilidades de aumento y direccionamiento que le ofrece la barra de menú.

| Carl and a second and a second |             |                                     |            |                                   |          |             |                     |            | [7] . A L A second one was booklosed. |         |  |  |  |  |  |
|----------------------------------------------------------------------------------------------------|-------------|-------------------------------------|------------|-----------------------------------|----------|-------------|---------------------|------------|---------------------------------------|---------|--|--|--|--|--|
| Más visitado                                                                                                    | os 🥹 Primer | os pasos 脑 Última                   | s noticias |                                   |          |             |                     |            |                                       |         |  |  |  |  |  |
| image - Ant                                                                                                    | ibody       |                                     | contains · |                                   |          | A           | ny Text (case       | sensitive) |                                       |         |  |  |  |  |  |
| mage - Cat                                                                                                    | tegory      | •                                   | contains · | ntains  Any Text (case sensitive) |          |             |                     |            |                                       |         |  |  |  |  |  |
| Image - Owner                                                                                                    |             | contains  Any Text (case sensitive) |            |                                   |          |             |                     |            |                                       |         |  |  |  |  |  |
| nage - Cre                                                                                                    | ation Time  | •                                   | on 👻       |                                   |          |             | DD/MM/YYYY HH:MM:SS |            |                                       |         |  |  |  |  |  |
|                                                                                                    |             |                                     |            |                                   | Re       | move the la | st field            | Add 1 more | ield                                  |         |  |  |  |  |  |
| earch                                                                                                    |             |                                     |            |                                   |          |             |                     |            |                                       |         |  |  |  |  |  |
|                                                                                                    |             |                                     |            |                                   |          |             |                     |            |                                       |         |  |  |  |  |  |
| meh norm                                                                                                    | lte         |                                     |            |                                   |          |             |                     |            |                                       |         |  |  |  |  |  |
| nciriesu                                                                                                    | 115         |                                     | -          | -                                 |          | -           | -                   | -          | -                                     | -       |  |  |  |  |  |
| age                                                                                                    | name        | Creation Time                       | Antibody   | Image -<br>Image Name             | bar code | Organ       | Species             | Staining   | Category                              | Owner   |  |  |  |  |  |
| 0                                                                                                    |             | 7/15/2010                           |            |                                   |          |             |                     |            |                                       |         |  |  |  |  |  |
| 1000                                                                                                    | Odont 1     | 10:23:44 AM                         |            | Odont 1                           | 3(A3)    |             | human               |            |                                       | Anapato |  |  |  |  |  |
|                                                                                                    | _           |                                     |            |                                   |          | _           | _                   | _          | _                                     |         |  |  |  |  |  |
| e.                                                                                                    |             | 7/12/2010                           |            |                                   |          |             |                     |            |                                       |         |  |  |  |  |  |
| 24                                                                                                    | Odont 2     | 11:34:01 AM                         |            | Odont 2                           |          |             | human               |            |                                       | Anapato |  |  |  |  |  |
| -                                                                                                    | -           |                                     |            |                                   |          |             |                     |            |                                       |         |  |  |  |  |  |
|                                                                                                    | Columb 2    | 3/28/2012                           |            | o de tel a                        |          |             |                     |            |                                       |         |  |  |  |  |  |
|                                                                                                    | Oddine 5    | 2:14:24 PM                          |            | Outrit 3                          |          |             |                     |            |                                       | Anapato |  |  |  |  |  |
|                                                                                                    |             |                                     |            |                                   |          |             |                     |            |                                       |         |  |  |  |  |  |
|                                                                                                    | 1           | 3/28/2012                           |            |                                   |          |             |                     |            |                                       | 23 322  |  |  |  |  |  |

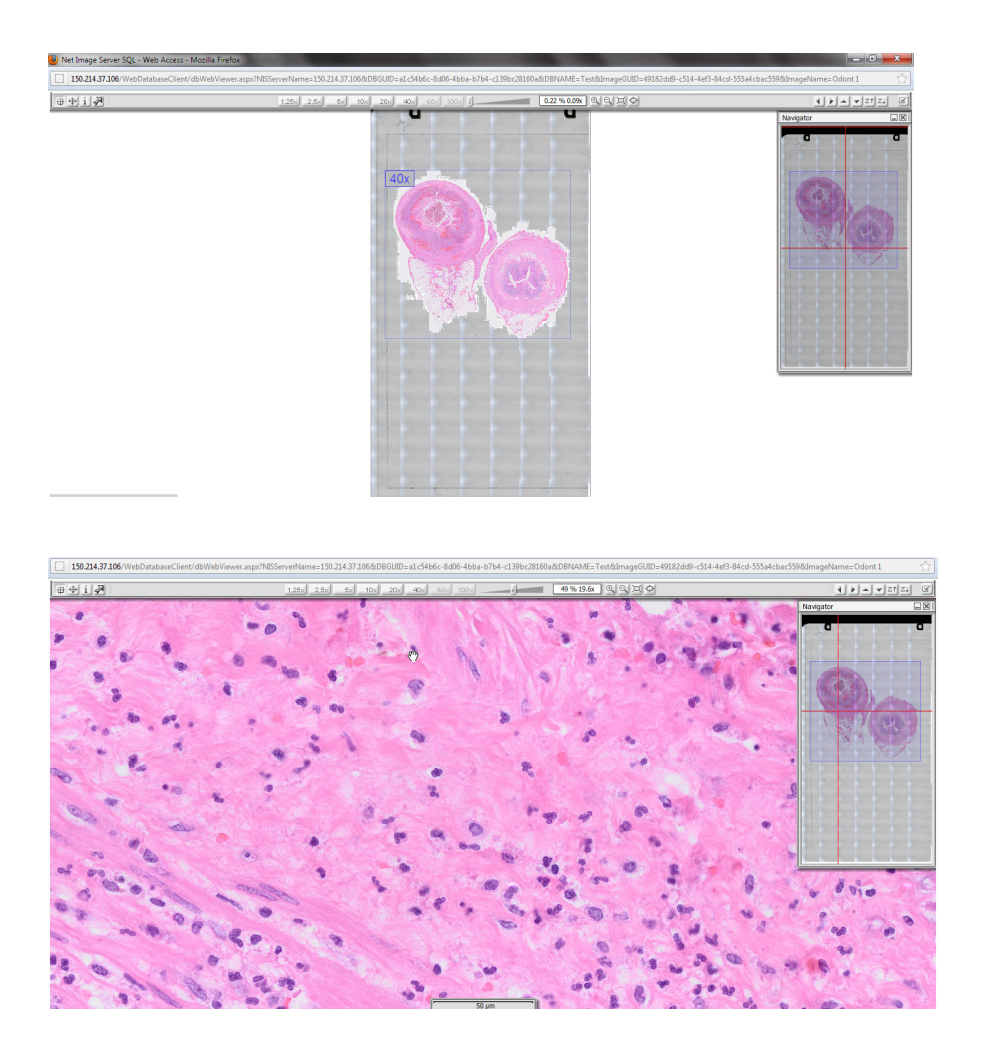

- 5. Para cerrar la sesión deberá utilizar el boton "Log off" situado en la parte superior de la pantalla de inicio.
- 6. Para cualquier duda o aclaración, contacte con el Departamento en el e-mail <u>anapato@ugr.es</u>